# Upisi.hr

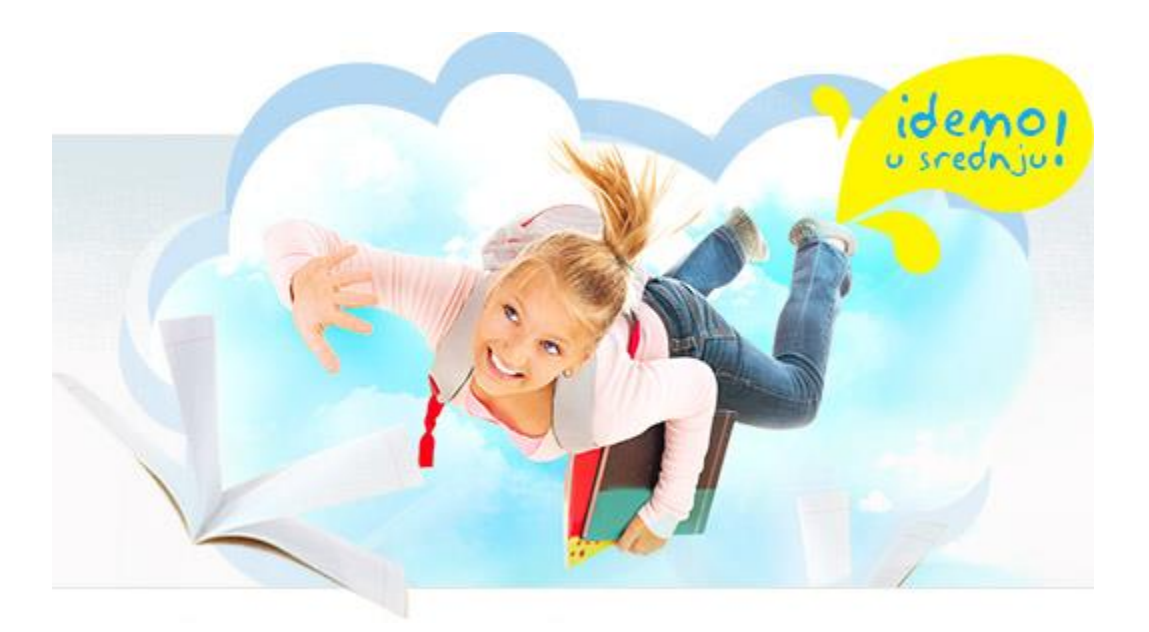

## Nacionalni informacijski sustav prijava i upisa u srednje škole

# Upute za ažuriranje upisnih kvota

#### Zagreb, lipanj 2013.

### 1. Postupci u školi

U Struktura upisa / Struktura škola treba ažurirati neko od polja:

- Odjela škola (broj zatraženih razrednih odjela),
- Oznaka škola (oznaka kombiniranoga razrednog odjela s više programa)
- Učenika škola (ukupan broj učenika u programu)

| Struktura upisa                                                                                            |                                                                                                    |                  |                 |                 |                  |               |               |                |                |                |                 |
|----------------------------------------------------------------------------------------------------|----------------------------------------------------------------------------------------------------|------------------|-----------------|-----------------|------------------|---------------|---------------|----------------|----------------|----------------|-----------------|
| Rok 🕲 2012./2013., ljetni rok 🔻 Škola 🕲 Testna srednja škola, Zagreb (-)                                   |                                                                                                    |                  |                 |                 |                  |               |               |                |                |                |                 |
| 🥡 Skupina obrazaca za uređivanje strukture upisa za odabranu školu u odabranome upisnom roku 🛛 <u>Više</u> |                                                                                                    |                  |                 |                 |                  |               |               |                |                |                |                 |
| Prog                                                                                                    | Programi detaljno Struktura upisa Programi Glazbeni programi Plesni programi Kontrola umjetničkih kvota |                  |                 |                 |                  |               |               |                |                |                |                 |
| к 🔹 1 И Р И 📑 🛃 🛃 🐻 🔜 🛇 🙁 🍞 🛠 🕼 🏩 🕢 🔄 🛣 🚱 🕜 🖓 🌾 🕸 Dohvaćeno / ukupno: 2/2                                  |                                                                                                    |                  |                 |                 |                  |               |               |                |                |                |                 |
| ρ                                                                                                    | Program                                                                                                 | Lokacija         | Odjela<br>škola | Oznaka<br>škola | Učenika<br>škola | Odjela<br>ŽUO | Oznaka<br>ŽUO | Učenika<br>ŽUO | Odjela<br>MZOS | Oznaka<br>MZOS | Učenika<br>MZOŠ |
| 1.                                                                                                    | Jezična gimnazija (odjel za sportaše)<br>(320304-S) 4-god.                                              | Osnovna lokacija | 2               |                 | 56               | 1,00          |               | 28             | 1,00           |                | 28              |
| 2.                                                                                                    | Opća gimnazija (320104) 4-god.                                                                          | Osnovna lokacija | 2,00            |                 | 56               | 2,00          |               | 56             | 2,00           |                | 56              |

Zatraženu promjenu prvo treba odobriti osnivač škole, a potom Ministarstvo.

Time će se promijeniti vrijednosti u odgovarajućim stupcima tablice.

Za kandidate je u svakome trenutku vidljivo samo ono što piše u stupcu Učenika MZOS.

U izvješću *Pregled strukture upisa* škola može pratiti status rješavanja svoga zahtjeva.

Ako je zahtjev u potpunosti riješen, redak nije obojan.

Ako se očekuje intervencija osnivača, redak u kojemu je načinjena promjena obojan je crveno, a u polju *Treba intervenirati* piše *ŽUO*.

| Pr                                                                       | eg           | jled strukture upisa                                                             |              |               |                                           |                                                      |                                                |                               |                                   |                              |                     |                        |                          |                      |                             |
|--------------------------------------------------------------------------|--------------|----------------------------------------------------------------------------------|--------------|---------------|-------------------------------------------|------------------------------------------------------|------------------------------------------------|-------------------------------|-----------------------------------|------------------------------|---------------------|------------------------|--------------------------|----------------------|-----------------------------|
| Rok 🕲 2012./2013., ljetni rok 🔻 Škola 🕲 Testna srednja škola, Zagreb (-) |              |                                                                                  |              |               |                                           |                                                      |                                                |                               | rebna ir                          | ntervend                     | ija 🗌               | Kvote po instrumentima |                          |                      |                             |
| 🕡 Izvješće s detaljnom strukturom upisa V <u>iše</u>                     |              |                                                                                  |              |               |                                           |                                                      |                                                |                               |                                   |                              |                     |                        |                          |                      |                             |
| ⊮<br><u>Sla</u><br>₽                                                     | ∢ 1<br>nie e | /1 ▶ H   100 ▼   ♥ ♥ ↓↑ ↓♠ ,    ↔   ♥ ♥<br>lektroničke pošte osnivaču<br>Program | Por Por      | Tra-<br>janje | Dohva<br>Podat<br>Broj<br>odjela<br>škola | ićeno / uk<br>ci dohvać<br>Oznaka<br>odjela<br>škola | tupno: 2<br>eni prije<br>Uče-<br>nika<br>škola | Po<br>instru-<br>menti-<br>ma | od minut<br>Broj<br>odjela<br>ŽUO | U<br>Oznaka<br>odjela<br>ŽUO | Uče-<br>nika<br>ŽUO | Broj<br>odjela<br>MZOS | Oznaka<br>odjela<br>MZOS | Uče-<br>nika<br>MZOS | Treba<br>inter-<br>venirati |
| •                                                                        |              |                                                                                  |              |               |                                           |                                                      |                                                |                               |                                   |                              |                     |                        |                          |                      |                             |
|                                                                          |              | Testna srednja škola                                                             |              |               |                                           |                                                      |                                                |                               |                                   |                              |                     |                        |                          |                      |                             |
| 1                                                                        |              | Jezična gimnazija (odjel za sportaše)                                            | 320304-<br>S | 4             | 2,00                                      |                                                      | 56                                             | 0                             | 1,00                              |                              | 28                  | 1,00                   |                          | 28                   | ŽUO                         |
| 2                                                                        |              | Opća gimnazija                                                                   | 320104       | 4             | 2,00                                      |                                                      | 56                                             | 0                             | 2,00                              |                              | 56                  | 2,00                   |                          | 56                   |                             |
|                                                                          |              | Ukupno Testna srednja škola                                                      |              |               | 4,00                                      |                                                      | 112                                            |                               | 3,00                              |                              | 84                  | 3,00                   |                          | 84                   |                             |

Ako se očekuje intervencija MZOS-a, redak u kojemu je načinjena promjena obojan je u žuto, a u polju *Treba intervenirati* piše MZOS.

| P   | reg            | jled strukture upisa                                            |              |       |                                  |                                             |                                        |                                 |                            |                       |              |                |                  |              |                 |
|-----|----------------|-----------------------------------------------------------------|--------------|-------|----------------------------------|---------------------------------------------|----------------------------------------|---------------------------------|----------------------------|-----------------------|--------------|----------------|------------------|--------------|-----------------|
| Rok | 8              | 2012./2013., ljetni rok 🔻 🕺 Škola 🏼 🛞 Testna srednja škola, Zag | ireb (-)     |       |                                  |                                             |                                        | Pot                             | rebna ii                   | ntervenc              | ija 🗌        | Kvote          | po instr         | umentin      | na 🗌            |
| 1   | Izvješ         | će s detaljnom strukturom upisa <u>Više</u>                     |              |       |                                  |                                             |                                        |                                 |                            |                       |              |                |                  |              |                 |
|     | ∢ [1<br>anje e | /1 ► H   100 🕡   🌱 😪 🎶 🕼 🚮 🐼   💽 🗽                              | por por      | Tra-  | Dohva<br>Podat<br>Broj<br>odjela | ićeno / uk<br>ci dohvać<br>Oznaka<br>odjela | tupno: 2<br>ieni prije<br>Uče-<br>nika | / 2<br>e manje<br>Po<br>instru- | od minut<br>Broj<br>odjela | u<br>Oznaka<br>odjela | Uče-<br>nika | Broj<br>odjela | Oznaka<br>odjela | Uče-<br>nika | Treba<br>inter- |
|     |                |                                                                 |              | janje | škola                            | škola                                       | škola                                  | menu-<br>ma                     | ŽUO                        | ŽUO                   | ŽUO          | MZOS           | MZOS             | MZOS         | venirati        |
| •   |                |                                                                 |              |       |                                  |                                             |                                        |                                 |                            |                       |              |                |                  |              |                 |
|     |                | Testna srednja škola                                            |              |       |                                  |                                             |                                        |                                 |                            |                       |              |                |                  |              |                 |
| 1   |                | Jezična gimnazija (odjel za sportaše)                           | 320304-<br>S | 4     | 2,00                             |                                             | 56                                     | 0                               | 2,00                       |                       | 56           | 1,00           |                  | 28           | MZOS            |
| 2   |                | Opća gimnazija                                                  | 320104       | 4     | 2,00                             |                                             | 56                                     | 0                               | 2,00                       |                       | 56           | 2,00           |                  | 56           |                 |
|     |                | Ukupno Testna srednja škola                                     |              |       | 4,00                             |                                             | 112                                    |                                 | 4,00                       |                       | 112          | 3,00           |                  | 84           |                 |

Osnivač će u svome sučelju odmah vidjeti načinjene promjene upisnih kvota, ali moguće mu je skrenuti pažnju na promjenu elektroničkom poštom preko poveznice <u>Slanje elektroničke pošte</u> <u>osnivaču</u>. Nakon što se napiše poruka treba stisnuti gumb *Pošalji*.

| NISPUSŠ - Zamolba za odobrenje upisnih kvota                                                                                                    |
|----------------------------------------------------------------------------------------------------|
| Od vedran.mornar@fer.hr   Primatelj udu@upisi.hr,slavko.borac@zagreb.hr,iva.milardovic-stimac@zagreb.hr   Naslov NISPUSŠ - Zamolba za odobrenje upisnih kvota   B I II ABC IIII Styles Format AIIIIIIIIIIIIIIIIIIIIIIIIIIIIIIIIIIII |
| Molimo da nam odobrite upisne kvote u NISPuSŠ.<br>Vedran Mornar<br>Testna srednja škola, Zagreb (-)                                                                                                    |
| Path:                                                                                                    |
| Pošalji                                                                                                    |